## whBOOK

# Wie kann ich den Virenscanner Kaspersky für whBOOK freigeben?

Damit Kaspersky whBOOK nicht blockiert müssen Sie:

Öffnen Sie Kaspersky indem Sie rechts unten in der Leiste auf das rote Icon "K" für Kaspersky klicken.

#### Für aktuelle Kaspersky Versionen:

- 1. Unten links auf das Zahlrad klicken, um die Einstellungen zu öffnen.
- 2. Links im Menü auf den Punkt "Schutz" klicken.
- 3. Rechts in den aufgelisteten Punkten den "Aktivitätsmonitor" suchen und deaktivieren. (Wenn eine Systemmeldung aufgeht, diese bestätigen)
- 4. Danach links im Menü auf "Erweitert" klicken, danach rechts den Punkt "Gefahren und Ausnahmen" auswählen.
- 5. Mittig finden Sie den Punkt "Ausnahmen anpassen", diesen wählen Sie an.
- 6. Sie klicken unten rechts auf "Hinzufügen", danach auf "Durchsuchen" und suchen dann im aufgehenden Fenster den Ordner whBOOK. Dieser liegt im Regelfall direkt unter der eigenen Festplatte C: (C:\whBOOK). Sie markieren den Ordner whBOOK und klicken auf hinzufügen. Danach können Sie das Fenster schließen.
- 7. Jetzt klicken Sie auf den Punkt "vertrauenswürdige Programme angeben", welcher sich direkt unter "Ausnahmen anpassen" befindet.
- Hier gehen Sie rechts unten auch wieder auf "Hinzufügen", danach unten links auf "durchsuchen". Hier suchen Sie bitte die whbook.exe (ausführbare Datei) in dem Verzeichnis C:\whBOOK. Wählen Sie das Programm whbook aus und klicken Sie rechts unten auf "öffnen".
- 9. In dem jetzt aufgehenden Menü klicken Sie die ersten 4 Kästchen an, um dort einen Haken zu setzen, danach klicken Sie wieder auf "Hinzufügen".
- 10. Jetzt können Sie alle Fenster vom Kaspersky zu machen und das whBOOK neu starten.

Sollten weiterhin Probleme mit Kaspersky bestehen, gibt es noch folgende Einstellungsmöglichkeit:

- 1. Unten links auf das Zahlrad klicken, um die Einstellungen zu öffnen.
- 2. Links im Menü auf den Punkt "Schutz" klicken.
- 3. Rechts gehen Sie nun auf den Punkt "Firewall". Dort wählen Sie "Regeln für Programme anpassen" aus.
- 4. In dem Fenster suchen Sie das whBOOK und öffnen das Menü mit einem Doppelklick.
- 5. In dem Reiter "Ausnahmen" fügen Sie den Haken bei "Netzwerkverkehr nicht untersuchen" ein.

#### Für ältere Kaspersky Versionen:

1: whBOOK auf "Vertrauenswürdig" einstufen.

- 1.1: Rechts unten auf "Einstellungen" klicken.
- 1.2: Es öffnet sich das "Schutz Center".
- 1.3: Auf dem Reiter "Vertrauenswürdie Programme" fügen Sie den Ordner whBOOK hinzu. Sie finden den Order unter C:\whBOOK
- 2: "Aktivierungsmonitor" ausschalten.
- 2.1: Rechts auf "Einstellungen" klicken.
  - 2.2: Es öffnet sich das "Schutz Center".
  - 2.3: "Aktivierungsmonitor" ausschalten.

Virenscanner Tipp: <u>Microsoft Security Essentials (</u>ab Windows 7 auch "Windows Defender")

Seite 1 / 2

#### © 2024 w+h GmbH <glaesser@whsoft.de> | 2024-04-26 23:18

URL: https://faq.whsoft.de/content/1/52/de/wie-kann-ich-den-virenscanner-kaspersky-fuer-whbook-freigeben.html

### whBOOK

Mit diesem Scanner traten noch keine Probleme auf.

Eindeutige ID: #1051 Verfasser: n/a Letzte Änderung: 2017-06-07 12:10